# 使用GLC-T聯結器在交換矩陣互聯中配置乙太網 流量監控

## 目錄

<u>簡介</u> 必要條件 <u>需求</u> <u>採用元件</u> 網路圖表 組態 <u>設定</u> 建立乙太網流量監控會話 將流量源新增到監控會話 驗證 <u>疑難排解</u>

# 簡介

本文檔介紹如何在UCS上配置乙太網流量監控會話。流量監控功能會複製來自一個或多個來源的流 量,並將所複製的流量傳送到專用目的地連線埠,以供網路分析器進行分析。此功能也稱為交換式 連線埠分析器(SPAN)。

作者: Vignesh Kumar、Avinash Shukla思科TAC工程師。

## 必要條件

### 需求

思科建議您瞭解、

- 交換矩陣互聯上的Cisco UCS和不同型別的埠。
- 網路捕獲工具(示例 Wireshark)

### 採用元件

本檔案中的資訊是根據以下硬體和軟體元件:

- Cisco UCS光纖互連(任何軟體版本)
- UCS B系列或C系列伺服器
- GLC-T(1-Gigabit收發器)
- 5類電纜
- 安裝了1 GB乙太網埠和網路捕獲工具(wireshark)的筆記型電腦/PC

本文中的資訊是根據特定實驗室環境內的裝置所建立。文中使用到的所有裝置皆從已清除(預設

)的組態來啟動。如果您的網路正在作用,請確保您已瞭解任何變更或設定可能造成的影響。

### 網路圖表

#### 組態

## 設定

### 建立乙太網流量監控會話

步驟1。在「導航」窗格中,按一下LAN頁籤。

步驟2.導覽至Traffic Monitoring Sessions > Fabric\_Interconnect\_Name

步驟3.按一下右鍵Fabric\_Interconnect\_Name,然後選擇Create Traffic Monitoring Session(圖1)

#### 圖1

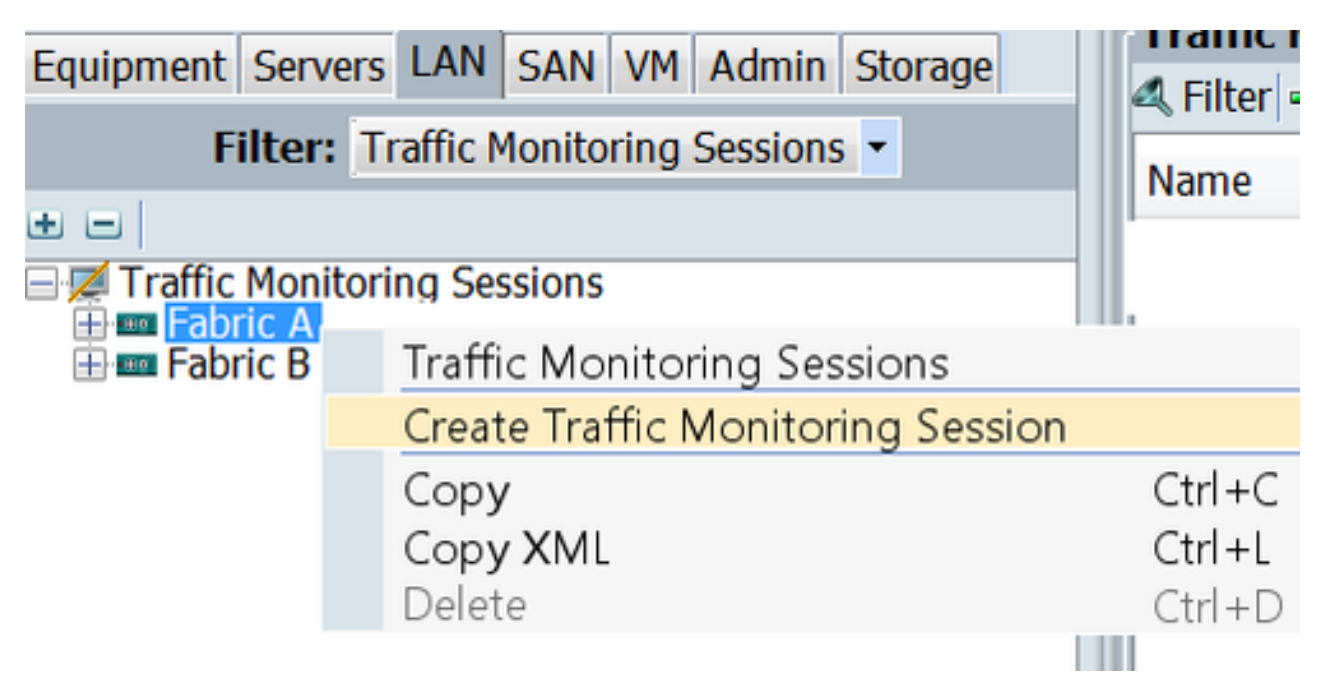

步驟4.在Create Traffic Monitoring Session對話方塊中,為監控會話指定名稱,選擇Admin state至 Enabled,選擇Destination port(本例中為25),然後選擇Admin speed至1Gbps(圖2)

| A Create Traffic Monitoring Session  | ×         |
|--------------------------------------|-----------|
| Create Traffic Monitoring Session    | 0         |
| Newser                               |           |
| Name: TAC-TEST                       |           |
| Admin State. Chabled Obsabled        |           |
| Destination: Port 25                 |           |
| Admin Speed:      1 Gbps     10 Gbps |           |
|                                      |           |
|                                      | OK Cancel |

步驟5.按一下**OK**。

步驟6.流量監控會話詳細資訊將顯示在右窗格中(圖3)

圖3

| Traffic Monitoring Sessions  |                                          |
|------------------------------|------------------------------------------|
| 4 Filter  ⇔ Export   😓 Print |                                          |
| Name                         | Destination                              |
| TAC-TEST                     | sys/switch-A/slot-1/switch-ether/port-25 |

步驟7.按兩下TAC-TEST會話將給出如下屬性(圖4)

| Equipment Servers LAN SAN VM Admin Storage | General Faults Events |                                                                   |  |  |
|--------------------------------------------|-----------------------|-------------------------------------------------------------------|--|--|
| Filter: Traffic Monitoring Sessions        | Actions<br>           | Properties Name: TAC-TEST Admin State:                            |  |  |
|                                            |                       | Uplink Ethernet Ports O<br>Uplink FCoE Ports O<br>Port Channels O |  |  |
|                                            |                       | FCoE Port Channels 0 VLANs 0 VIICS 0                              |  |  |
|                                            |                       | VHURLS 0 VHBAs 0 FCoE Storage Ports 0 Appliance Ports 0           |  |  |

操作狀態為down,這是因為未配置任何源(以紅色突出顯示)

### 將流量源新增到監控會話

步驟1.在Sources區域中,展開要新增的流量源型別的部分,在此情況下該部分將是Uplink Etherner Ports(圖5)

步驟2.要檢視可用於監控的元件,請按一下表右邊緣的+按鈕以開啟「新增監控會話源」對話方塊。 步驟3.選擇我們感興趣的上行鏈路介面,本例中為ethernet 1/9。 步驟4.根據要求選擇方向,此處選項表示兩端均已選擇以監控流量。 步驟5.按一下OK

| Actions              | Properties                                            |
|----------------------|-------------------------------------------------------|
| -I Set Destination   | Name: TAC-TEST                                        |
| - 😓 Clear Destinatic | Admin State:  Control Enabled  Control Disabled       |
| 1 Delete             | Destination: sys/switch-A/slot-1/switch-ether/port-25 |
|                      | Admin Speed:      1 Gbps      10 Gbps                 |
|                      | Operational State: Down                               |
|                      | Operational State Reason: No Sources Configured       |
|                      | Configuration Success: Yes                            |
|                      | Configuration Failure Reason.                         |
|                      | Sources 1                                             |
|                      | Uplink Ethernet Ports 🔹 🚖                             |
| Adda                 | Instituting Section Source                            |
| Add Mor              | Direction                                             |
| Addition             | A A A A A A A A A A A A A A A A A A A                 |
|                      | 2                                                     |
| Select So            | surce: Port 9                                         |
| Dire                 | ction: E m Fabric Interconnect A (primary             |
|                      |                                                       |
|                      |                                                       |
|                      | Gancel 0 -                                            |
|                      |                                                       |
|                      |                                                       |
|                      | Select Source: Port 9                                 |
|                      | Direction: Receive Transmit Both                      |
|                      |                                                       |
|                      |                                                       |
|                      |                                                       |
|                      | OK Cancel                                             |
|                      | 5                                                     |

# 驗證

## UCS CLI

在nx-os模式下,執行

步驟1. Show running interface eth 1/25

CLUSTER-112-A(nxos) # sh run interface ethernet 1/25

!Command: show running-config interface Ethernet1/25

interface Ethernet1/25
 description M: MonitorDestination
 switchport mode trunk
 switchport monitor
 speed 1000
 no shutdown

步驟2. Show interface eth 1/25

```
CLUSTER-112-A(nxos)# clear counters
CLUSTER-112-A (nxos) 🕯
CLUSTER-112-A (nxos) #
CLUSTER-112-A(nxos) # sh interface ethernet 1/25
Ethernet1/25 is up
Dedicated Interface
 Hardware: 1000/10000 Ethernet, address: 002a.6a10.56a0 (bia 002a.6a10.5
Description: M: MonitorDestination
 MTO 1500 bytes, BW 1000000 Kbit, DLY 10 usec
reliability 255/255, txload 1/255, rxload 1/255
 Encapsulation ARPA
 Port mode is trunk
 full-duplex, 1000 Mb/s, media type is 10G
 Beacon is turned off
 Input flow-control is off, output flow-control is off
 Rate mode is dedicated
 Switchport monitor is on
 EtherType 13 0x8100
 Last link flapped 00:55:33
 Last clearing of "show interface" counters never
 30 seconds input rate 24 bits/sec, 3 bytes/sec, 0 packets/sec
 30 seconds output rate 53384 bits/sec, 6673 bytes/sec, 39 packets/sec
Load-Interval #2: 5 minute (300 seconds)
   input rate 200 bps, 0 pps; output rate 83.82 Kbps, 38 pps
 RX
   0 unicast packets 0 multicast packets 0 broadcast packets
   0 input packets 0 bytes
   0 jumbo packets 0 storm suppression bytes
   0 runts 0 giants 0 CRC 0 no buffer
   0 input error 0 short frame 0 overrun 0 underrun 0 ignored
0 watchdog 0 bad etype drop 0 bad proto drop 0 if down drop
   0 input with dribble 0 input discard
   0 Rx pause
 TΧ
   0 unicast packets 0 multicast packets 0 broadcast packets
   0 output packets 0 bytes
   0 jumbo packets
   0 output errors 0 collision 0 deferred 0 late collision
   0 lost carrier 0 no carrier 0 babble 0 output discard
   0 Tx pause
 0 interface resets
```

#### 步驟3. Show interface eth 1/25收發器

```
CLUSTER-112-A(nxos) # sh interface ethernet 1/25 transceiver
Ethernet1/25
transceiver is present
type is SFP-1000BASE-T
name is CISCO-METHODE
part number is SP7041_Rev_F
revision is F
serial number is 00000MTC163707TP
nominal bitrate is 1300 MBit/sec
Link length supported for copper is 100 m
cisco id is --
cisco extended id number is 4
```

#### UCS GUI

步驟1。在導航窗格的Equipment**頁籖> Fabric\_Interconnect\_Name**下,突出顯示為目標配置的埠 (圖6)

#### 圖6

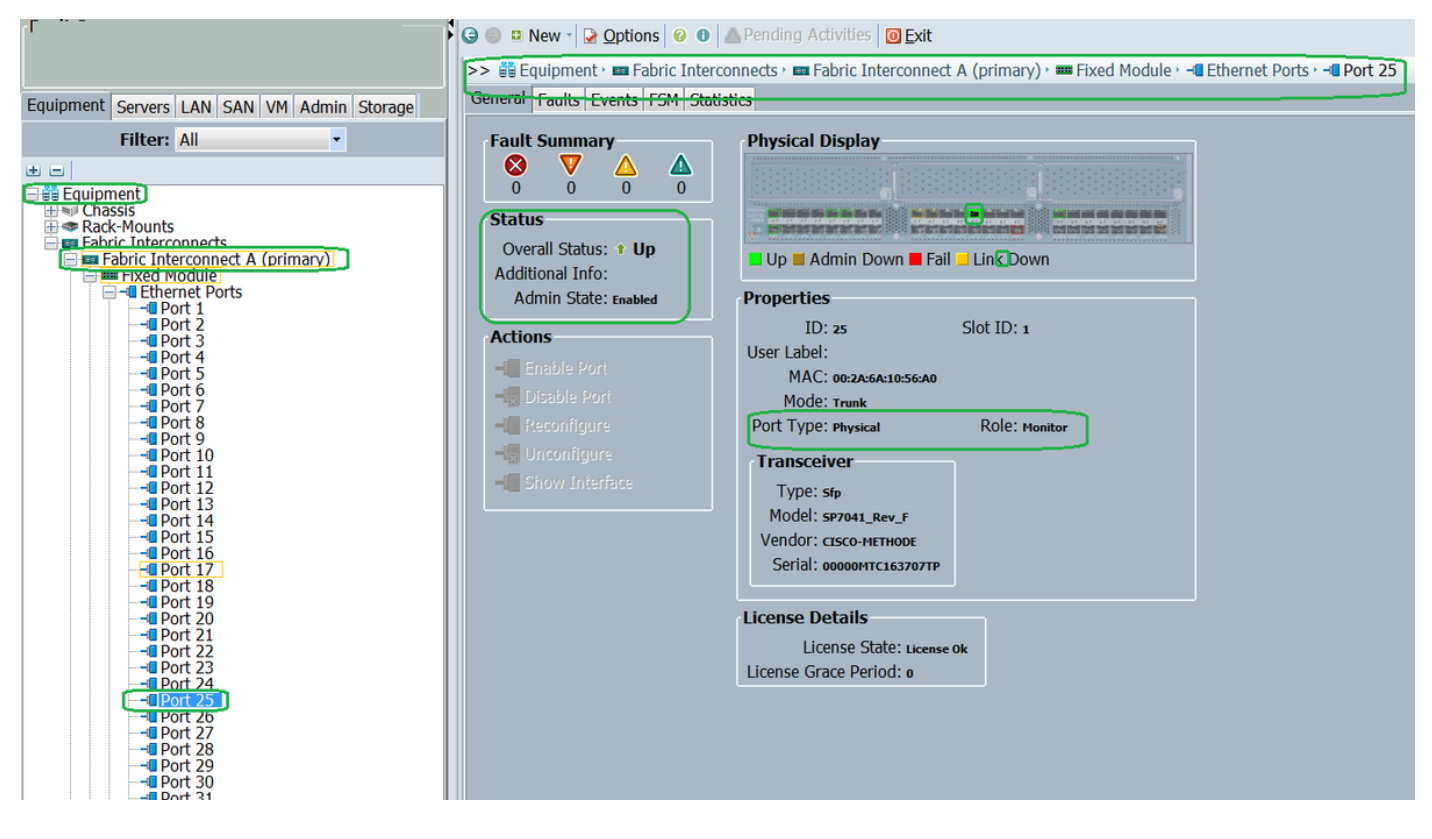

步驟2. 在導航窗格中,按一下LAN頁籤,然後按一下篩選器:Traffic Monitoring Sessions > Fabric\_Interconnect\_Name > Monitor session(圖7)

| Fault Summary                              |                           |                                                            |   |
|--------------------------------------------|---------------------------|------------------------------------------------------------|---|
|                                            | New Vortions              | 😵 🖲 🖾 Pending Activities 🔟 Exit                            |   |
|                                            | >> 📈 Traffic Monitoring S | essions 🕴 🚥 Fabric A 🕴 🚦 Monitor Session TAC-TEST          |   |
| Equipment Servers LAN SAN VM Admin Storage | General Faults Events     |                                                            |   |
| Filter: Traffic Monitoring Sessions        | Actions                   | Properties                                                 |   |
| ± =                                        | - Set Destination         | Name: TAC-TEST                                             |   |
| Traffic Monitoring Sessions                | - Clear Destinatic        | Admin State: <ul> <li>Enabled</li> <li>Disabled</li> </ul> |   |
|                                            | 🗇 Delete                  | Destination: sys/switch-A/slot-1/switch-ether/port-25      |   |
| H I Fadric B                               |                           | Admin Speed: O 1 Gbps 0 10 Gbps                            |   |
|                                            |                           | Operational State: Up                                      |   |
|                                            |                           | Operational State Reason: Active                           |   |
|                                            |                           | Configuration Success: Yes                                 |   |
|                                            |                           | Configuration Failure Reason:                              |   |
|                                            |                           | Sources                                                    |   |
|                                            |                           | Uplink Ethernet Ports                                      |   |
|                                            |                           | 4 Filter ⇒ Export ⊗ Print                                  |   |
|                                            |                           | Object Slot Port Direction                                 |   |
|                                            |                           | sys/switch-A/sl 1 9 Both                                   |   |
|                                            |                           |                                                            |   |
|                                            |                           |                                                            | E |
|                                            |                           |                                                            |   |
|                                            |                           |                                                            |   |
|                                            |                           |                                                            |   |

## <u>筆記型電腦/PC</u>

步驟1.啟動wireshark工具之前(圖8)

圖8

| 💩 Local Area Connection Status |                    |
|--------------------------------|--------------------|
| General                        |                    |
| Connection                     |                    |
| IPv4 Connectivity:             | No Internet access |
| IPv6 Connectivity:             | No Internet access |
| Media State:                   | Enabled            |
| Duration:                      | 1 day 01:18:11     |
| Speed:                         | 1.0 Gbps           |
| D <u>e</u> tails               |                    |
| Activity                       |                    |
| Sent —                         | Received           |
| Bytes: 1,02                    | 8 0                |
| Properties Disable             | Diagnose           |
|                                | Close              |

2.啟動wireshark工具後,收到的資料包計數增加(圖9)

| Filter:                                                                                                    | <ul> <li>Expression</li> </ul>                                                                                                    | Clear                                                                                             | Apply                                                                                                    | Save                                                                                                    |                                                                                                    |
|----------------------------------------------------------------------------------------------------|----------------------------------------------------------------------------------------------------|---------------------------------------------------------------------------------------------------|----------------------------------------------------------------------------------------------------|----------------------------------------------------------------------------------------------------|----------------------------------------------------------------------------------------------------|
| Time         Source           621 13.3241850/C1sCo_e1:6a:74         622 13.3243690/C1sCo_e1:6a:74           622 13.3245430/C1sco_e1:6a:74         623 13.3245430/C1sco_e1:6a:74           624 13.3247740/C1sco_e1:6a:74         624 13.3247740/C1sco_e1:6a:74           625 13.3624270/Vmware_ae:45:3         626 13.3983960/C1sco_70:64:00           627 13.3983960/C1sco_70:64:00         629 13.460990/C1sco_70:64:00           628 13.4469940/C1sco_70:64:00         629 13.460990/Vmware_be:11:4           630 13.4740820!54:a2:74:50:d1         631 13.5255420/Vmware_b0:e1:14           633 13.6039240/C1sco_a1:2e:65         634 13.6760230!54:a2:74:02:34           Frame 1: \$92 bytes on wire (47)         IEEE 802.3 Ethernet           Logical-Link Control         Data (\$70 bytes) | Destination<br>PVST+<br>PVST+<br>PVST+<br>PVST+<br>PVST+<br>PVST+<br>PVST+<br>PVST+<br>POAdcast<br>POAdcast<br>POACAST<br>POACAST | Protoco<br>STP<br>STP<br>STP<br>LLC<br>LLC<br>LLC<br>LLC<br>LLC<br>LLC<br>LLC<br>LLC<br>LLC<br>LL | Length Ir<br>64 R<br>64 R<br>64 R<br>64 R<br>64 R<br>592 U<br>76 U<br>289 U<br>289 U<br>289 U<br>289 U<br>289 U<br>592 I<br>60 Y<br>60 Y<br>60 Y<br>60 Y<br>60 Y | nto<br>CST. Root = 24576/601/54:7<br>CST. Root = 24576/800/54:7<br>CST. Root = 24576/901/54:7<br>CST. Root = 24576/111/54:<br>J, func=UI; SNAP, OUI 0x00<br>J, func=UI; SNAP, OUI 0x00<br>J, func=UI; SNAP, OUI 0x00<br>Local Area Connection Status<br>Connection<br>IPv4 Connectivity:<br>IPv6 Connectivity:<br>IPv6 Connectivity:<br>Media State:<br>Duration:<br>Speed:<br>Details | Tiee:el:6a:bc Cost<br>f:ee:el:6a:bc Cost<br>f:ee:el:6a:bc Cost<br>Tf:ee:el:6a:bc Cost<br>000C (Cisco), PID 0x<br>000C (Cisco), PID 0x<br>000C (C |
| 000 ff ff ff ff ff ff 00 50                                                                                                    | 56 90 ea 14 02 42 aa                                                                                                    | àà                                                                                                | P V                                                                                                    | Adivity<br>Sent —<br>Dytes: 1,028<br>Properties @Ckuble                                                                                                    | Received<br>10,308                                                                                                    |

## 疑難排解

- 1. 如果目的地連線埠關閉,請檢查SFP、纜線。
- 2. 如果SFP/電纜沒有問題,請通過配置不同的源和目標對檢查狀態。
- 3. 如果問題仍然存在,請諮詢其他FI或裝置。
- 4. 檢查交換矩陣互連的型號。交換矩陣互聯6120僅在前8個埠上支援1 Gig介面。 <u>http://www.cisco.com/c/en/us/td/docs/unified\_computing/ucs/hw/switch/install/ucs6100\_install</u> <u>/overview...</u>